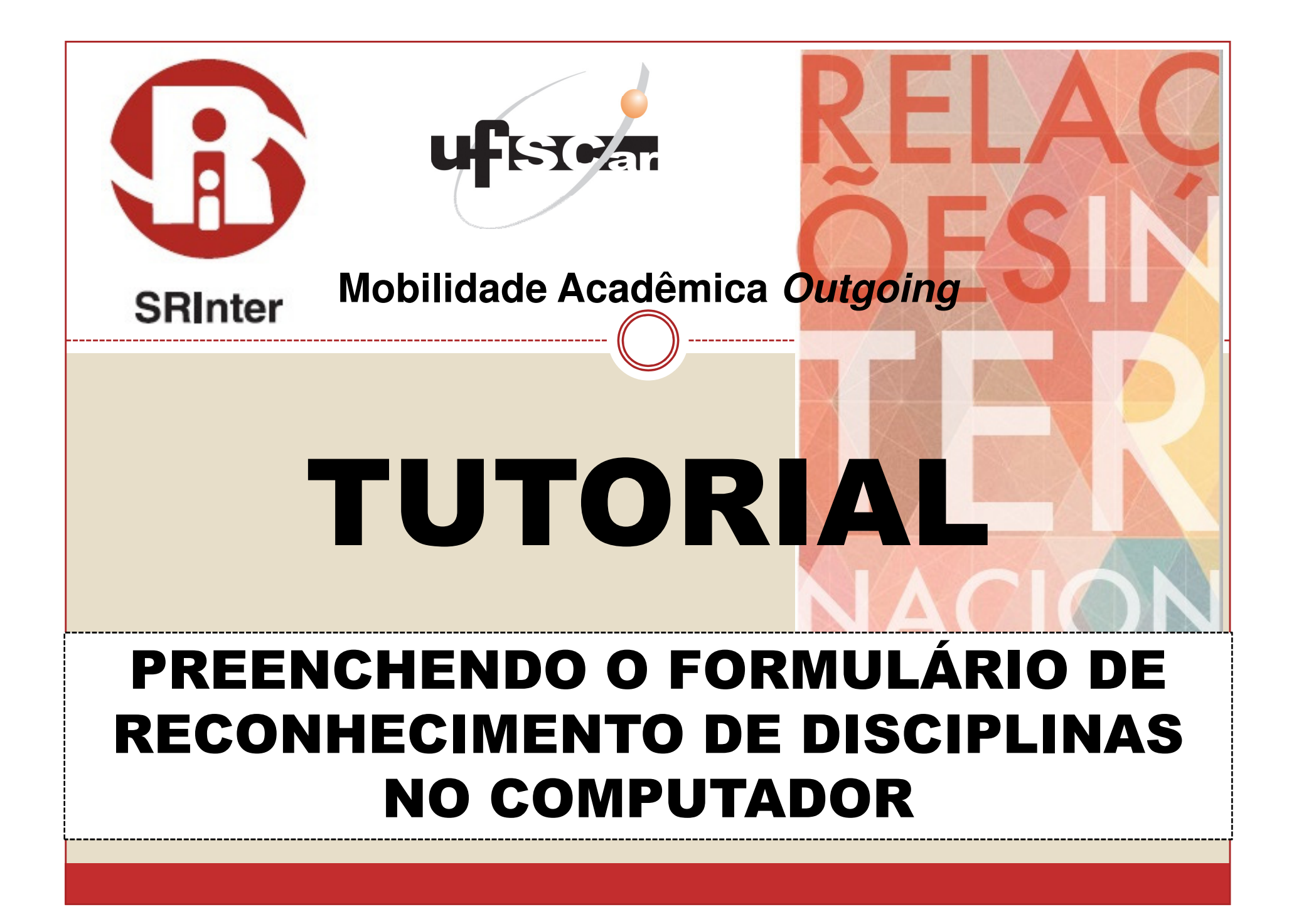

# INTRODUÇÃO

- É possível que, logo após abrir no Microsoft Word o formulário de reconhecimento de disciplinas (equivalência) cursadas durante a mobilidade acadêmica *outgoing*, você não consiga preenchê-lo no computador. Ao clicar nos campos a serem preenchidos, o cursor não aparece e consequentemente nenhuma informação pode ser inserida.
- Isso ocorre porque, em arquivos de formulário, o Word costuma aplicar recursos computacionais que acionam mecanismos de segurança os quais impedem alterações no conteúdo do documento, tais como digitação de texto e inserção de informações.
- Para desabilitar essa proteção e preencher o formulário no computador, siga os passos descritos neste tutorial\*. O procedimento é simples, fácil e rápido!
- Se precisar de mais ajuda ou se este tutorial não funcionar, por favor, entre em contato por *e-mail* com a Secretaria Geral de Relações Internacionais (SRInter) da UFSCar: <u>srinter@ufscar.br</u>; <u>mobilidade-srinter@ufscar.br</u>.

\* Este tutorial está baseado no Microsoft Word 2007. No entanto, as imagens, opções e funções do Word apresentadas neste documento são iguais ou, ao menos, muito parecidas com as outras versões do *software*.

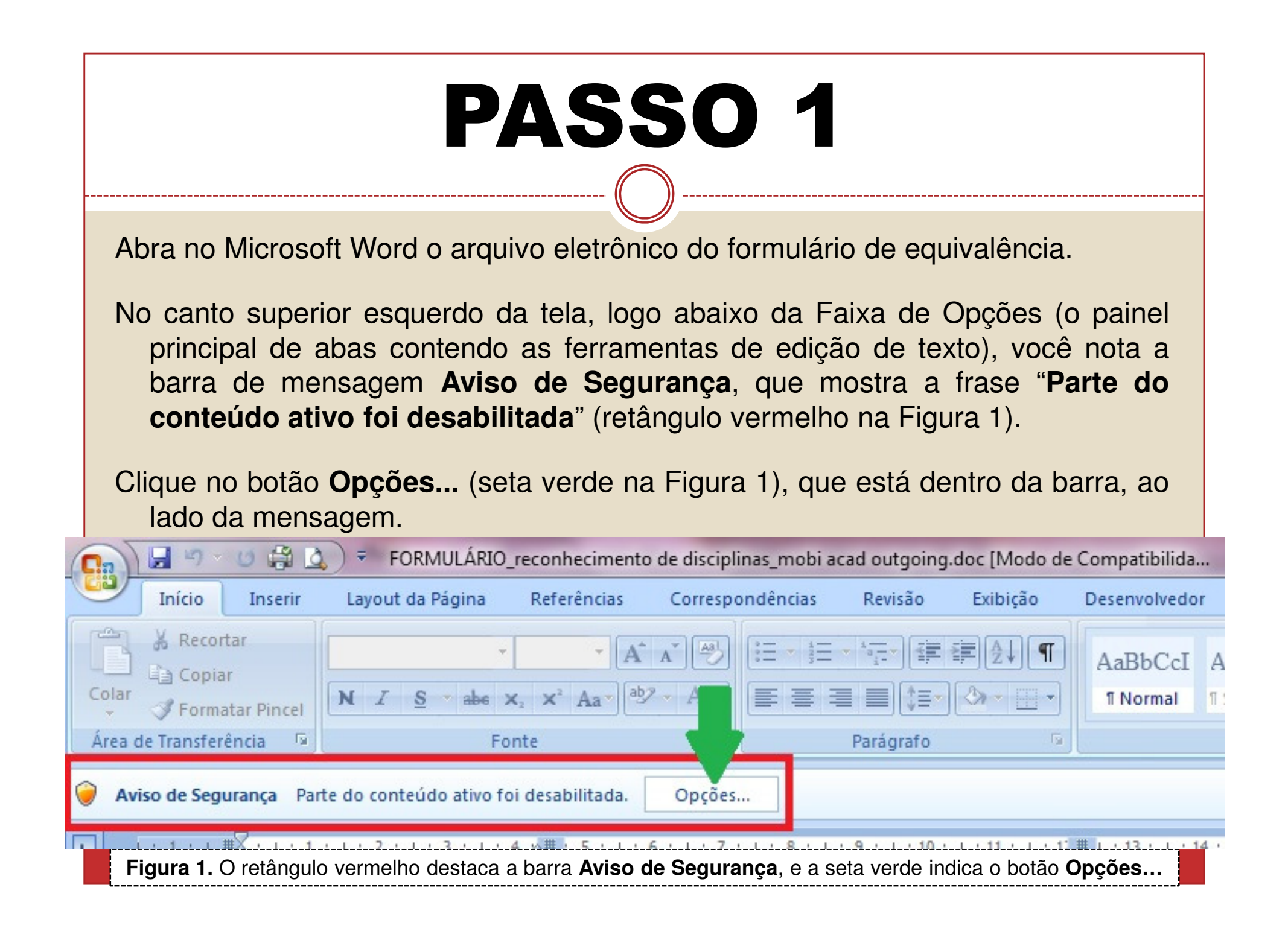

## PASSO 2

Ao clicar no botão "Opções", na barra de mensagem Aviso de Segurança, você abrirá a caixa de diálogo Alerta de Segurança – Macros e ActiveX (sublinhado em vermelho na Figura 2).

Marque, nesta caixa, a opção
Habilitar este conteúdo
(retângulo verde na Figura
2) e, em seguida, clique no
botão OK (seta verde na
Figura 2).

Opções de Segurança do Microsoft Office

### Alerta de Segurança - Macros e ActiveX

#### Macros e ActiveX

As macros e um ou mais controles ActiveX foram desabilitados. Esse conteúdo ativo pode conter vírus ou outros riscos à segurança. Não habilite esse conteúdo, a não ser que a fonte do arquivo seja confiável.

X

Aviso: não é possível determinar se este conteúdo é proveniente de uma fonte confiável. Recomenda-se manter este conteúdo desabilitado, a menos que ele forneça funcionalidade crítica e você saiba que a fonte é confiável.

#### Mais informações

Caminho do Arquivo: C:\...\FORMULÁRIO\_português\_mob acad\_est estrangeiro.doc

OK

Cancelar

Ajudar a proteger contra conteúdo desconhecido (recomendado)

Habilitar este conteúdo

**Figura 2.** O retângulo verde destaca a opção **Habilitar este conteúdo**, que você deve marcar para preencher o formulário no computador

### PASSO 3

Após seguir os passos anteriores, agora você consegue preencher o formulário de equivalência no computador. <u>Mas se isso ainda não for possível</u>, você precisará **Habilitar todas as macros**, na **Central de Confidencialidade** da versão do Microsoft Word que está usando. A operação é simples e fácil!

Basta seguir as instruções disponíveis em: <u>http://goo.gl/c3z8jl</u>.

| Central de Confiabilidade                |                                                                                                    | X      |
|------------------------------------------|----------------------------------------------------------------------------------------------------|--------|
| Editores Confiáveis<br>Locais Confiáveis | Configurações de Macro                                                                                                    |        |
| Suplementos<br>Configurações do ActiveX  | <ul> <li>Desabilitar todas as macros com notificação</li> <li>Desabilitar todas as macros com notificação</li> </ul>                                                                          |        |
| Configurações de Macro                   | <ul> <li>Desphilitar todas as macros, overto as digitalmente assinadas.</li> <li>Habilitar todas as macros (não recomendado; códigos possivelmente perigosos podem ser executados)</li> </ul> |        |
| Barra de Mensagens<br>Conteúdo Externo   | Configurações da Macro do Desenvolvedor           Configurações da Macro do Desenvolvedor           Confiar no acesso ao modelo de objeto do projeto do VBA                                   |        |
| Opções de Privacidade<br>Figura 3. O pa  | sso principal do procedimento: no <b>Centro de Confidencialidade</b> ,                                                                                                    |        |
| que se encont<br>macros (retânç          | tra nas Opções do Word, marque a opção <b>Habilitar todas as</b><br>gulo verde) e, em seguida, clique no botão <b>OK</b> (seta verde).                                                        | icelar |